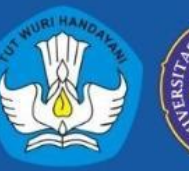

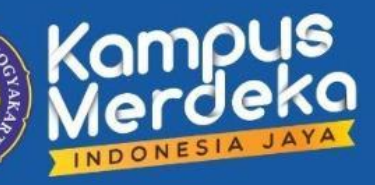

## PANDUAN SIMONA SISTEM INFORMASI MONITORING AKADEMIK (EMONEV-PBM)

Unggul, Kreatif dan Inovatif Berkelanjutan

## Tahun 2023

Simona adalah Sistem Informasi Monitoring Akademik, yang digunakan untuk untuk mengevaluasi proses belajar mengajar di lingkungan UNY.

Angket harus diisi oleh mahasiswa pada minggu awal perkuliahan dan minggu akhir perkuliahan sesuai jadwal dalam pengumuman. Setelah mengisi semua angket tersebut, mahasiswa diberikan akses untuk melihat KHS di siakad.

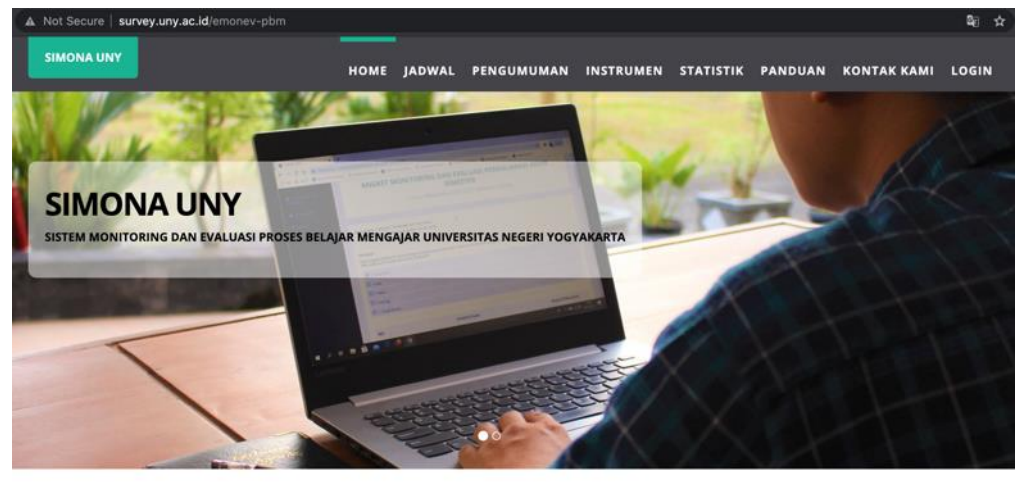

1. Buka laman http://survey.uny.ac.id/emonev-pbm

| EMONEV PBM AWAL                                                                    | EMONEV PBM AKHIR                                                            | AKSES KHS SIAKAD                                                                  | DASHBOARD EMONEV                                                                    |
|------------------------------------------------------------------------------------|-----------------------------------------------------------------------------|-----------------------------------------------------------------------------------|-------------------------------------------------------------------------------------|
| Dibuka pada minggu awal perkuliahan.<br>Sebagai evaluasi awal perkuliahan, silakan | Dibuka pada minggu akhir perkuliahan.<br>Sebagai evaluasi akhir perkuliahan | Setelah mengisi emonev awal dan akhir,<br>mahasiswa baru bisa mengakses nilal DHS | Di sini, mahasiswa dapat melihat status<br>flag di siakad, apakah diizinkan melihat |
| diisi.                                                                             | Dashboard »                                                                 | siakad.                                                                           | DHS. Sesuai keterisian emonev.                                                      |

- 2. Klik login di bagian kanan atas, lanjutkan dengan login SSO UNY
- 3. Setelah berhasil login, akan redirect ke halaman dashboard

| Dashboard      |   | Data             |              |               |                       | Showin                |
|----------------|---|------------------|--------------|---------------|-----------------------|-----------------------|
| Isi Emonev PBM |   |                  |              |               |                       |                       |
|                |   | Tahun Ajaran     | KHS Semester | Semester Mhs. | Emonev Awal           | Emonev Akhir          |
|                | 1 | Tahun 2020 sem 1 | ✓ Lihat KHS  | 1             | 10 Angket Emonev Awal | 10 Angket Emonev Akh  |
|                | 2 | Tahun 2020 sem 2 | 0            | 2             | 11 Angket Emonev Awal | 0 Angket Emonev Akhir |

Halaman ini berisi informasi tentang daftar KRS dan status apakah KHS sudah diizinkan untuk dilihat. Di bagian kanan, berisi informasi jumlah emonev awal dan emonev akhir yang sudah terisi.

4. Klik tombol **Angket emonev awal** atau **Angket emonev akhir** untuk mengisi angket, sesuai jadwal yang ditentukan.

Catatan, mahasiswa yang sudah mengambil KRS Tugas Akhir diizinkan mengisi emonev awal dan akhir tanpa terpengaruh jadwal.

5. Jika bukan periode pengisian, maka akan muncul pesan.

Saat ini bukan periode pengisian emonev Awal untuk **Tahun 2020 Semester 2** 

6. Pastikan mengakses dalam periode pengisian, maka akan muncul halaman daftar mata kuliah yang diambil sesuai KRS.

|                      | EMONEV PBM UNY<br>E - Monitoring dan Evaluasi Proses Belajar Mengajar<br>pusat audit monitoring dan evaluasi pendidikan tinggi<br>lpMpp Universitas Negeri Yogyakarta                                 |                                                                                                    |                                                                                  |                  |  |
|----------------------|----------------------------------------------------------------------------------------------------|----------------------------------------------------------------------------------------------------|----------------------------------------------------------------------------------|------------------|--|
| Iden                 | titas Responden                                                                                                    |                                                                                                    |                                                                                  |                  |  |
| <b>Emo</b><br>Silaka | nev PBM Akhir Semester<br>In mengisi semua angket emonev untuk semua mata kuliah berikut ini :                                                                                                    |                                                                                                    |                                                                                  |                  |  |
| :=                   | Data KPS Mahasiswa Tahun 2020 Somostor 2                                                                                                    | N                                                                                                    | /enampilkan 1 - 11                                                               | matk             |  |
| =                    | Data KRS Mahasiswa Tahun 2020 Semester 2                                                                                                    | ා Ganti Semester                                                                                                    | Menampilkan 1 - 11                                                               | mati             |  |
| #                    | Data KRS Mahasiswa Tahun 2020 Semester 2<br>Mata Kuliah                                                                                                    | ා Ganti Semester<br>Pengampu                                                                                                    | Aenampilkan 1 - 11<br>C Refresh<br>Akhir PBM                                     | mati             |  |
| #<br>0               | Data KRS Mahasiswa Tahun 2020 Semester 2<br>Mata Kuliah<br>ELRMHS - Instrumen Kesiapan Pembelajaran Daring Mahasiswa UNY                                                                              | ා Ganti Semester<br>Pengampu                                                                                                    | Aenampilkan 1 - 11<br>C Refresh<br>Akhir PBM<br>terisi                           | mati             |  |
| #<br>0               | Data KRS Mahasiswa Tahun 2020 Semester 2<br>Mata Kuliah<br>ELRMHS - Instrumen Kesiapan Pembelajaran Daring Mahasiswa UNY<br>FIP6201 - FILSAFAT PENDIDIKAN                                             | N S Ganti Semester Ganti Semester Pengampu Prof. Dr. Achmad Dardiri M.Hum.                                                                                                    | Aenampilkan 1 - 11<br>C Refresh<br>Akhir PBM<br>terisi<br>Angket Akhir PBM       | matł<br>A        |  |
| #<br>0<br>1<br>2     | Data KRS Mahasiswa Tahun 2020 Semester 2          Mata Kuliah         ELRMHS - Instrumen Kesiapan Pembelajaran Daring Mahasiswa UNY         FIP6201 - FILSAFAT PENDIDIKAN         MKU6208 - PANCASILA | N C Ganti Semester C Ganti Semester C Ga | Aenampilkan 1 - 11<br>C Refresh<br>Akhir PBM<br>- terísi -<br>- Angket Akhir PBM | matk<br><u>2</u> |  |

7. Klik tombol di bagian kanan dan lanjutkan dengan pengisian angket.

## ANGKET MONITORING DAN EVALUASI PERKULIAHAN AKHIR SEMESTER

Tahun Akademik 2020/2021 Semester Genap

| tunjuk :                                                          |                                                                                     |                          |
|-------------------------------------------------------------------|-------------------------------------------------------------------------------------|--------------------------|
| lah angket berikut ini sesuai o<br>lih radio button pada skala ya | engan kondisi yang Anda alami. Masukan Anda akan sangat berguna b<br>ng Anda pilih. | agi kualitas pendidikan. |
| 🗹 5 : Sangat baik                                                 |                                                                                     |                          |
| 4 : Baik                                                          |                                                                                     |                          |
| 3 : Blasa                                                         |                                                                                     |                          |
| 2 : Kurang                                                        |                                                                                     |                          |
| 1 : Sangat kurang                                                 |                                                                                     |                          |
|                                                                   |                                                                                     |                          |
| NO                                                                | PERNYATAAN                                                                          | SKALA PENILAJAN          |

| А. | Pembelajaran di Kampus (sebelum Pandemi COVID-19)                  |                |
|----|--------------------------------------------------------------------|----------------|
| 1. | Kesesuaian pembelajaran dengan Rencana Pembelajaran Semester (RPS) | 05 04 03 02 01 |
| 2. | Keruntutan dosen dalam penyampaian materi dalam perkuliahan        | 05 04 03 02 01 |

8. Berikan saran (opsional/tidak wajib), dan tekan kirim.

| Saran/Pendapat :          |  |
|---------------------------|--|
| Penyampaian terlalu cepat |  |
| Kirim Batal               |  |

- 9. Lanjutkan dengan mengisi angket mata kuliah selanjutnya sampai tuntas.
- 10. Pengisian tuntas untuk emonev awal semester, akan berjumlah sesuai jumlah KRS.
- 11. Pengisian tuntas emonev akhir semester, maka di halaman dashboard flag KHS akan berubah menjadi hijau. Silakan klik tombol Lihat KHS dan login ke siakad.

| ≣ Data Showing 1-3 of 3 items. |                                                                                                    |              |               |                      |                                      |  |
|--------------------------------|----------------------------------------------------------------------------------------------------|--------------|---------------|----------------------|--------------------------------------|--|
|                                |                                                                                                    |              |               |                      | <b>→</b> <u>►</u> IIA <sup>®</sup> • |  |
| #                              | Tahun Ajaran                                                                                                    | KHS Semester | Semester Mhs. | Emonev Awal          | Emonev Akhir                         |  |
|                                |                                                                                                    |              |               |                      |                                      |  |
| 1                              | Tahun 2021 sem 1                                                                                                    | ✓ Lihat KHS  | 1             | 5 Angket Emonev Awal | 5 Angket Emonev Akhir                |  |
| 2                              | Tahun 2021 sem 2                                                                                                    | ✓ Lihat KHS  | 2             | 6 Angket Emonev Awal | 6 Angket Emonev Akhir                |  |
| 3                              | Tahun 2022 sem 1                                                                                                    | 0            | 3             | 0 Angket Emonev Awal | 0 Angket Emonev Akhir                |  |
|                                |                                                                                                    |              |               |                      |                                      |  |
| 2                              | <ul> <li>i Tidak diizinkan melihat KHS, silakan lengkapi pengisian angket tepat waktu.</li> <li>Klik link Lihat KHS untuk menuju Siakad.</li> </ul> |              |               |                      |                                      |  |